## How to download a file securely using USO-FX2

Firstly go to the main page

https://my.uso.im/usofx/Share.aspx

## Log in with your Atomwide password

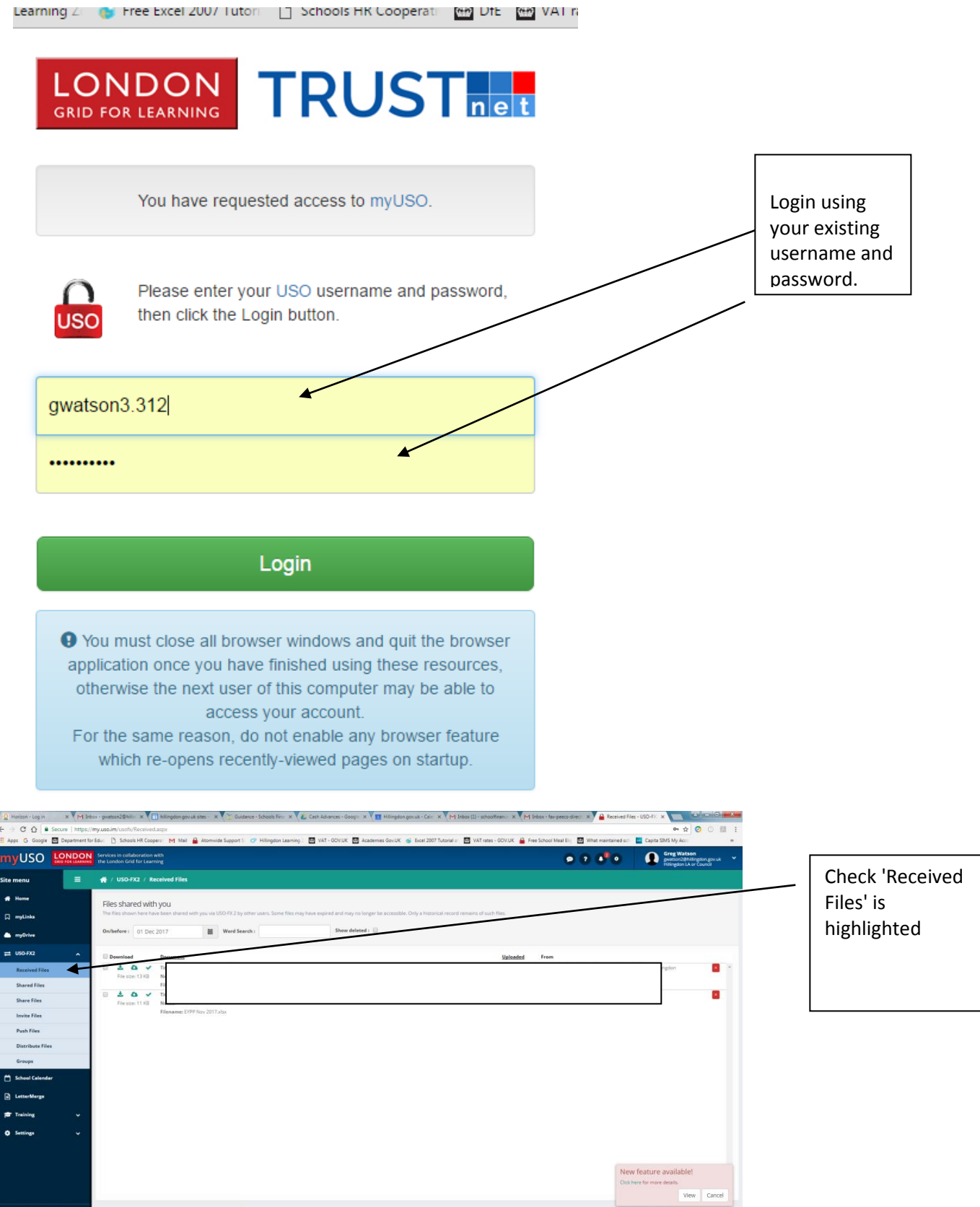

http://my.uso.im/usofu/Received apx

| myUSO            |   | Servic<br>NG the Lo | es in collaboration<br>ondon Grid for Lear                                                                                     | with<br>ming               |                  |                                      |                         |                  |
|------------------|---|---------------------|----------------------------------------------------------------------------------------------------|----------------------------|------------------|--------------------------------------|-------------------------|------------------|
| Site menu        | = | *                   | / USO-FX2 / R(                                                                                                    | eceived Files              |                  |                                      |                         |                  |
| 🖀 Home           |   | File                | es shared with                                                                                                    | h you                      |                  |                                      |                         |                  |
| 💭 myLinks        |   | The                 | The files shown here have been shared with you via USO-FX 2 by other users. Some files may have expired and may no longer be a |                            |                  |                                      |                         |                  |
| myDrive          |   | On/                 | before: 01 Dec                                                                                                    | 2017                       | Wo               | ord Search :                         |                         | Show deleted : 📃 |
| ₽ USO-FX2        | ^ |                     | Download                                                                                                    | Document                   |                  |                                      |                         |                  |
| Received Files   |   |                     | Eile size: 13 KB                                                                                                    | Title: EYPP Retu           | rn - Hermitage P | Primary<br>P return attached, Kind i | regards to Smallwood He | rmitage Primary  |
| Shared Files     |   |                     |                                                                                                    | Filename: EYPP             | Collection FY 20 | 017-18 Hermitage.xlsx                |                         |                  |
| Share Files      |   |                     | 🛓 🔕 🗸<br>File size: 11 KB                                                                                                    | Title: EYPP retu<br>Notes: | rn from Deanesf  | field Primary School                 |                         |                  |
| Invite Files     |   |                     |                                                                                                    | Filename: EYPP             | Nov 2017.xlsx    |                                      |                         |                  |
| Push Files       |   |                     |                                                                                                    |                            |                  |                                      |                         |                  |
| Distribute Files |   |                     |                                                                                                    |                            |                  |                                      |                         |                  |
| Groups           |   |                     |                                                                                                    |                            |                  |                                      |                         |                  |

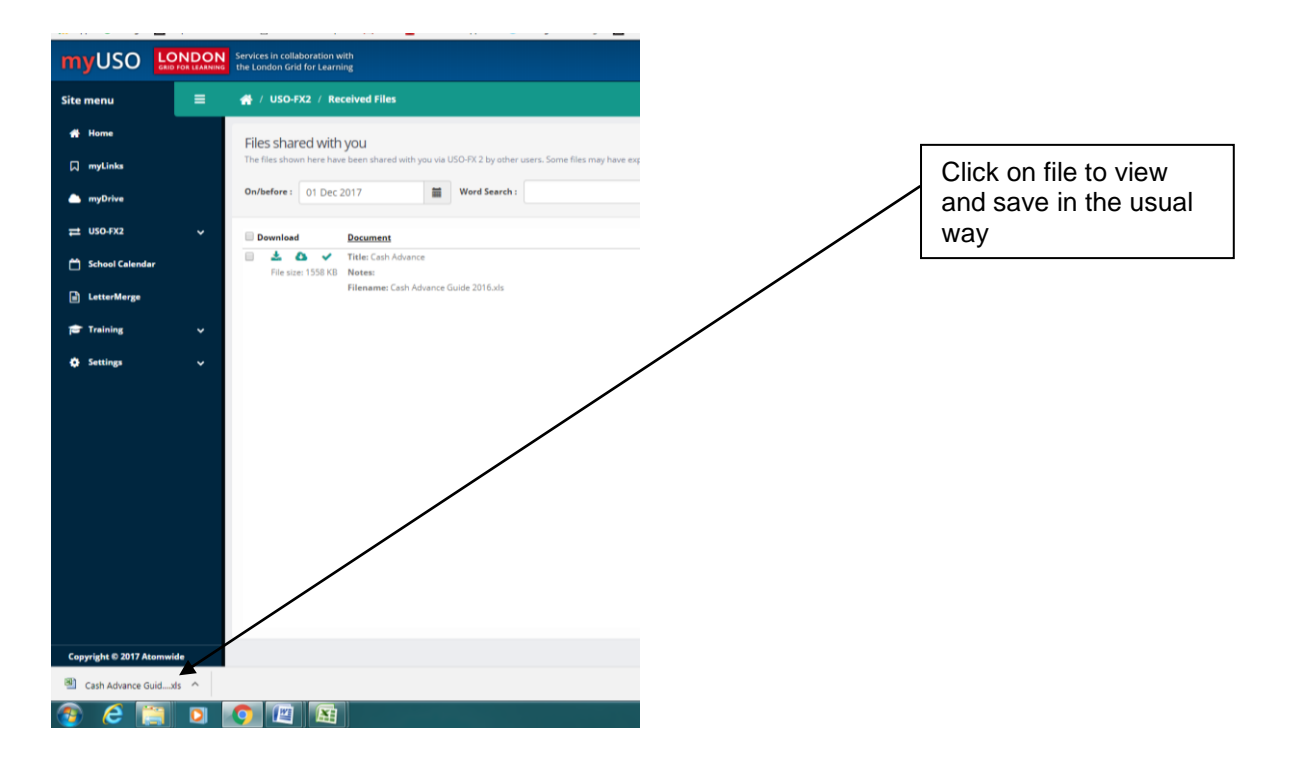

Alternatively you may have received an automatic email notification which looks like this

| New document available via USO-FX D Reason at                                                                            |                                          | ÷ 8                                             |   |               |
|----------------------------------------------------------------------------------------------------|------------------------------------------|-------------------------------------------------|---|---------------|
| do not reply@stornwide.com     to me (=)                                                                                 |                                          | 10:26 (22 minutes ago) 🔆 🔺 🔹                    |   |               |
| A new document has been uploaded by Greg Watson at Hillingdon LA or Council and is now available for download from the U | USU-FX page within https://my.uso.im .   |                                                 | - |               |
| 1 filles have been shared.<br>No description was entered.                                                                |                                          |                                                 |   | Click on link |
| Click have to Baply or Ecenard                                                                                           |                                          |                                                 |   |               |
| Using 11.57.08                                                                                                    | Programme Policies<br>Powered by Google* | Last account activity: 10 minutes ago<br>Databa |   |               |

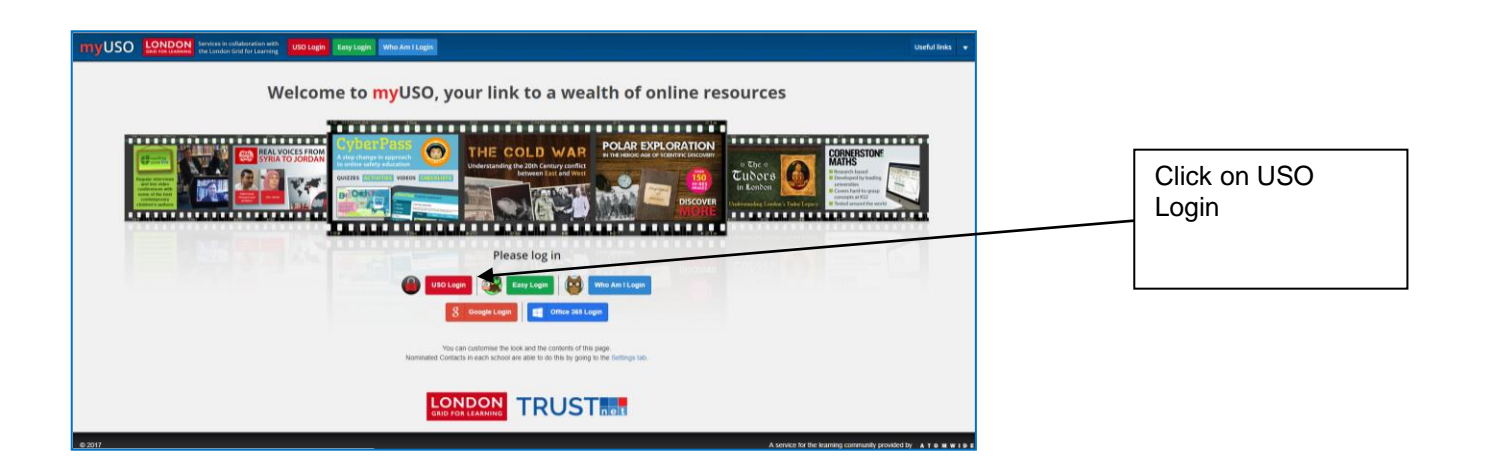

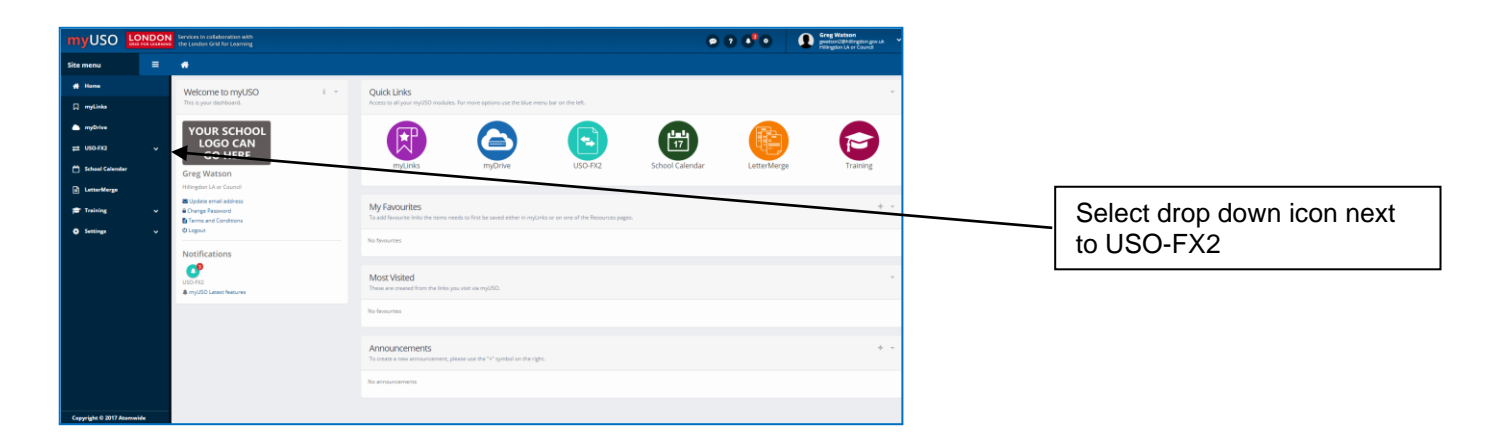

| myUSO 🚦                 | Services in collaboration with<br>the London Grid for Learning |     |                                                                                            | •                     | 0.00       | Greg Watson<br>person 20118mpton preux<br>Hillegion LA or Council |   |
|-------------------------|----------------------------------------------------------------|-----|--------------------------------------------------------------------------------------------|-----------------------|------------|-------------------------------------------------------------------|---|
| Site menu               |                                                                |     |                                                                                            |                       |            |                                                                   |   |
| Home                    | Welcome to myUSO                                               | 4.1 | Quick Links                                                                                |                       |            |                                                                   |   |
| [] myLinks              | int is your assessment.                                        |     | recess to an your myour measure. For more options use the last ment out on the set         |                       |            |                                                                   |   |
| myDrive                 | YOUR SCHOOL<br>LOGO CAN                                        |     |                                                                                            |                       | <b>F</b>   |                                                                   |   |
| Received Files          | GO HERF                                                        |     | myLinks myDrive USC                                                                        | O-FX2 School Calendar | LetterMerg | e Training                                                        | L |
| Shared Files            | Greg Watson<br>Hillingdon IA or Council                        |     |                                                                                            |                       |            |                                                                   |   |
| Share Files             | Update email address<br>Change Password                        |     | My Favourites                                                                              |                       |            | + +                                                               |   |
| Invite Files Push Files | <br>Terms and Conditions<br>O Logout                           |     | To add favourite trids the items needs to first be saved either in myLinks or on one of th | he Resources pages.   |            |                                                                   |   |
| Distribute Files        | Notifications                                                  |     | No fevourites                                                                              |                       |            |                                                                   |   |
| Groups                  | USA PR                                                         |     | Most Visited                                                                               |                       |            | -                                                                 |   |
| C School Calendar       | & myUSO Latest features                                        |     | These are created from the links you visit via myUSD.                                      |                       |            |                                                                   |   |
| LetterMerge             |                                                                |     | No ferourites                                                                              |                       |            |                                                                   |   |
| Training                |                                                                |     | Announcements                                                                              |                       |            |                                                                   |   |
| O Settings              |                                                                |     | To create a new announcement, please use the "4" symbol on the right.                      |                       |            |                                                                   |   |
|                         |                                                                |     | No announcements                                                                           |                       |            |                                                                   |   |
| 6                       |                                                                |     |                                                                                            |                       |            |                                                                   | 1 |

You can now download, view and save the file as per guidance on page 2

Schools Finance Team

November 2017